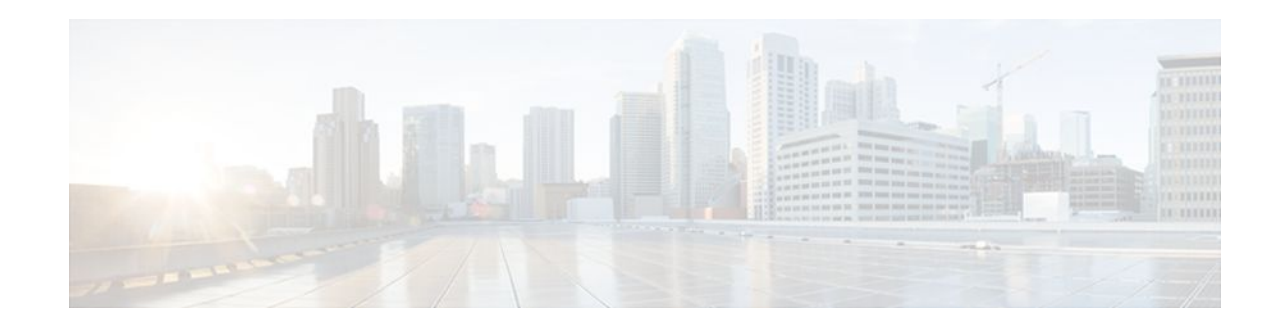

# Customizing Flexible NetFlow Flow Records and Flow Monitors

#### Last Updated: November 7, 2011

This document contains information about and instructions for customizing Cisco IOS Flexible NetFlow flow records and flow monitors. If the tasks and configuration examples in the "Getting Started with Configuring Cisco IOS Flexible NetFlow" module and the "Configuring Cisco IOS Flexible NetFlow with Predefined Records" module were not suitable for your traffic analysis requirements, you can use the information and instructions in this document to customize Flexible NetFlow to meet your traffic analysis requirements.

NetFlow is a Cisco IOS technology that provides statistics on packets flowing through a router. NetFlow is the standard for acquiring IP operational data from IP networks. NetFlow provides data to support network and security monitoring, network planning, traffic analysis, and IP accounting.

Flexible NetFlow improves on original NetFlow by adding the capability to customize the traffic analysis parameters for your specific requirements. Flexible NetFlow facilitates the creation of more complex configurations for traffic analysis and data export through the use of reusable configuration components.

- Finding Feature Information, page 1
- Prerequisites for Customizing Flexible NetFlow Flow Records and Flow Monitors, page 2
- Information About Customizing Flexible NetFlow Flow Records and Flow Monitors, page 2
- How to Customize Flexible NetFlow Flow Records and Flow Monitors, page 3
- Configuration Examples for Customizing Flow Records and Flow Monitors, page 11
- Where to Go Next, page 14
- Additional References, page 15
- Feature Information for Flexible NetFlow, page 16

## **Finding Feature Information**

Your software release may not support all the features documented in this module. For the latest feature information and caveats, see the release notes for your platform and software release. To find information about the features documented in this module, and to see a list of the releases in which each feature is supported, see the Feature Information Table at the end of this document.

Use Cisco Feature Navigator to find information about platform support and Cisco software image support. To access Cisco Feature Navigator, go to www.cisco.com/go/cfn. An account on Cisco.com is not required.

# · · | · · · | · · cisco

# Prerequisites for Customizing Flexible NetFlow Flow Records and Flow Monitors

- You are familiar with the information in the " Cisco IOS Flexible NetFlow Overview " module.
- You are familiar with the Flexible NetFlow key fields as they are defined in the following commands in the *Cisco IOS Flexible NetFlow Command Reference* :
  - match flow
  - match interface
  - match {ipv4 | ipv6}
  - match routing
  - match transport
- You are familiar with the Flexible NetFlow nonkey fields as they are defined in the following commands in the *Cisco IOS Flexible NetFlow Command Reference* :
  - collect counter
  - collect flow
  - collect interface
  - o collect{ipv4 | ipv6}
  - collect routing
  - collect timestamp sys-uptime
  - collect transport
- The networking device must be running a Cisco IOS release that supports Flexible NetFlow.

#### **IPv4 Traffic**

- The networking device must be configured for IPv4 routing.
- One of the following must be enabled on your router and on any interfaces on which you want to enable Flexible NetFlow: Cisco Express Forwarding or distributed Cisco Express Forwarding.

#### **IPv6 Traffic**

- The networking device must be configured for IPv6 routing.
- One of the following must be enabled on your router and on any interfaces on which you want to
  enable Flexible NetFlow: Cisco Express Forwarding IPv6 or distributed Cisco Express Forwarding.

# Information About Customizing Flexible NetFlow Flow Records and Flow Monitors

Criteria for Identifying Traffic To Be Used in Analysis in Flexible NetFlow, page 2

## Criteria for Identifying Traffic To Be Used in Analysis in Flexible NetFlow

If the predefined Flexible NetFlow records are not suitable for your traffic requirements, you can create a user-defined (custom) record using the Flexible NetFlow **collect** and **match** commands. Before you can

create a customized record, you must decide the criteria that you are going to use for the key and nonkey fields.

If you want to create a customized record for detecting network attacks, you must include the appropriate key and nonkey fields in the record to ensure that the router creates the flows and captures the data that you need to analyze the attack and respond to it. For example, SYN flood attacks are a common denial of service (DoS) attack in which TCP flags are used to flood open TCP requests to a destination host. When a normal TCP connection starts, a destination host receives a SYN (synchronize/start) packet from a source host and sends back a SYN ACK (synchronize acknowledge). The destination host must then hear an ACK (acknowledge) of the SYN ACK before the connection is established. This is referred to as the "TCP threeway handshake." While the destination host waits for the ACK to the SYN ACK, a connection queue of finite size on the destination host keeps track of connections waiting to be completed. This queue typically empties quickly because the ACK is expected to arrive a few milliseconds after the SYN ACK. The TCP SYN attack exploits this design by having an attacking source host generate TCP SYN packets with random source addresses toward a victim host. The victim destination host sends a SYN ACK back to the random source address and adds an entry to the connection queue. Because the SYN ACK is destined for an incorrect or nonexistent host, the last part of the TCP three-way handshake is never completed and the entry remains in the connection queue until a timer expires, typically for about one minute. Rapid generation by the source of TCP SYN packets from random IP addresses can fill the connection queue and cause denial of TCP services (such as e-mail, file transfer, or WWW) to legitimate users.

The information needed for a security monitoring record for this type of DoS attack might include the following key and nonkey fields:

- Key fields:
  - Destination IP address or destination IP subnet
  - TCP flags
  - Packet count
- Nonkey fields
  - Destination IP address
  - Source IP address
  - Interface input and output

Tip

Many users configure a general Flexible NetFlow monitor that triggers a more detailed Flexible NetFlow view of a DoS attack using these key and nonkey fields.

# How to Customize Flexible NetFlow Flow Records and Flow Monitors

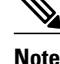

Only the keywords and arguments required for the Flexible NetFlow commands used in these tasks are explained in these tasks. For information about the other keywords and arguments available for these Flexible NetFlow commands, refer to the *Cisco IOS Flexible NetFlow Command Reference*.

- Configuring a Customized Flow Record, page 4
- Creating a Customized Flow Monitor, page 6

Applying a Flow Monitor to an Interface, page 9

## **Configuring a Customized Flow Record**

Customized flow records are used to analyze traffic data for a specific purpose. A customized flow record must have at least one **match** criterion for use as the key field and typically has at least one **collect** criterion for use as a nonkey field.

There are hundreds of possible permutations of customized flow records. This task explains the steps that are used to create one of the possible permutations. Modify the steps in these tasks as appropriate to create a customized flow record for your requirements.

To configure a customized flow record, perform the following task.

#### **SUMMARY STEPS**

- 1. enable
- 2. configure terminal
- 3. flow record record-name
- 4. description description
- 5. match {ipv4 | ipv6}{destination | source} {address | {mask | prefix} [minimum-mask mask]}
- 6. Repeat Step 5 as required to configure additional key fields for the record.
- 7. collect {ipv4 | ipv6} source {address | {mask | prefix} [minimum-mask mask]}
- 8. Repeat Step 7 as required to configure additional nonkey fields for the record.
- 9. end

**10. show flow record** record-name

11. show running-config flow record record-name

#### **DETAILED STEPS**

|        | Command or Action          | Purpose                            |
|--------|----------------------------|------------------------------------|
| Step 1 | enable                     | Enables privileged EXEC mode.      |
|        |                            | • Enter your password if prompted. |
|        | Example:                   |                                    |
|        | Router> enable             |                                    |
| Step 2 | configure terminal         | Enters global configuration mode.  |
|        |                            |                                    |
|        | Example:                   |                                    |
|        | Router# configure terminal |                                    |

Γ

|         | Command or Action                                                                       | Purpose                                                                                                    |
|---------|-----------------------------------------------------------------------------------------|----------------------------------------------------------------------------------------------------|
| Step 3  | flow record record-name                                                                 | Creates a flow record and enters Flexible NetFlow flow record configuration mode.                                                                                                    |
|         | Example:                                                                                | • This command also allows you to modify an existing flow record.                                                                                                    |
|         | Router(config)# flow record FLOW-RECORD-1                                               |                                                                                                    |
| Step 4  | description description                                                                 | (Optional) Creates a description for the flow record.                                                                                                    |
|         | Example:                                                                                |                                                                                                    |
|         | Router(config-flow-record)# description Used<br>for basic traffic analysis              |                                                                                                    |
| Step 5  | match {ipv4   ipv6}{destination   source} {address                                      | Configures a key field for the flow record.                                                                                                    |
|         | <pre>{mask   prefix } [minimum-mask mask] }</pre>                                       | <b>Note</b> This example configures the IPv4 destination address as a key field for the record. For information about the                                                                                                    |
|         | Example:                                                                                | other key fields available for the <b>match ipv4</b><br>command, and the other <b>match</b> commands that are                                                                                                    |
|         | Router(config-flow-record)# match ipv4<br>destination address                           | available to configure key fields, refer to the <i>Cisco</i><br>IOS Flexible NetFlow Command Reference.                                                                                                    |
| Step 6  | Repeat Step 5 as required to configure additional key fields for the record.            |                                                                                                    |
| Step 7  | <pre>collect {ipv4   ipv6} source {address   {mask   prefix} [minimum-mask mask]}</pre> | Configures one or more of the IPv4 source fields in the flow as a nonkey field for the record.                                                                                                    |
|         | Example:                                                                                | <b>Note</b> This example configures the IPv4 source address as a nonkey field for the record. For information on the other <b>collect</b> commands that are available to configure nonkey fields, refer to the <i>Cisco IOS Flexible NetFlow</i> |
|         | address                                                                                 | Command Reference .                                                                                                    |
| Step 8  | Repeat Step 7 as required to configure additional nonkey fields for the record.         |                                                                                                    |
| Step 9  | end                                                                                     | Exits Flexible NetFlow flow record configuration mode and returns to privileged EXEC mode.                                                                                                    |
|         | Example:                                                                                |                                                                                                    |
|         | Router(config-flow-record)# end                                                         |                                                                                                    |
| Step 10 | show flow record record-name                                                            | (Optional) Displays the current status of the specified flow record.                                                                                                    |
|         | Example:                                                                                |                                                                                                    |
|         | Router# show flow record FLOW_RECORD-1                                                  |                                                                                                    |

|         | Command or Action                                     | Purpose                                                             |
|---------|-------------------------------------------------------|---------------------------------------------------------------------|
| Step 11 | show running-config flow record record-name           | (Optional) Displays the configuration of the specified flow record. |
|         | Example:                                              |                                                                     |
|         | Router# show running-config flow record FLOW_RECORD-1 |                                                                     |

## **Creating a Customized Flow Monitor**

To create a customized flow monitor, perform the following required task.

Each flow monitor has a separate cache assigned to it. Each flow monitor requires a record to define the contents and layout of its cache entries. These record formats can be one of the predefined formats, or an advanced user can create a customized format using the **flow record** command. This task uses the record that you created in the Configuring a Customized Flow Record, page 4.

If you want to use a customized record instead of using one of the Flexible NetFlow predefined records, you must create the customized record before you can perform this task. Refer to the Configuring a Customized Flow Record, page 4 for information about and instructions for creating a customized flow record.

If you want to add a flow exporter to the flow monitor for data export, you must create the exporter before you can complete this task. Refer to the "Configuring Data Export for Cisco IOS Flexible NetFlow with Flow Exporters" module for information about and instructions for creating a flow exporter.

Note

You must use the **no ip flow monitor** command to remove a flow monitor from all of the interfaces to which you have applied it before you can modify the parameters for the **record** command on the flow monitor. For information about the **ip flow monitor** command, refer to the *Cisco IOS Flexible NetFlow Command Reference*.

#### **SUMMARY STEPS**

- 1. enable
- 2. configure terminal
- 3. flow monitor monitor-name
- 4. description description
- 5. record {record-name | netflow-original | netflow {ipv4 | ipv6} record [peer]}
- 6. cache {entries number | timeout {active |inactive|update} seconds | type {immediate | normal | permanent}}
- 7. Repeat Step 6 as required to finish modifying the cache parameters for this flow monitor.
- 8. statistics packet protocol
- 9. statistics packet size

**10. exporter** *exporter*-name

11. end

**12.** show flow monitor [[name] monitor-name [cache [format {csv | record | table}]][statistics]]

13. show running-config flow monitor monitor-name

#### **DETAILED STEPS**

ſ

|        | Command or Action                                                                | Purpose                                                                             |
|--------|----------------------------------------------------------------------------------|-------------------------------------------------------------------------------------|
| Step 1 | enable                                                                           | Enables privileged EXEC mode.                                                       |
|        |                                                                                  | • Enter your password if prompted.                                                  |
|        | Example:                                                                         |                                                                                     |
|        | Router> enable                                                                   |                                                                                     |
| Step 2 | configure terminal                                                               | Enters global configuration mode.                                                   |
|        |                                                                                  |                                                                                     |
|        | Example:                                                                         |                                                                                     |
|        | Router# configure terminal                                                       |                                                                                     |
| Step 3 | flow monitor monitor-name                                                        | Creates a flow monitor and enters Flexible NetFlow flow monitor configuration mode. |
|        | Example:                                                                         | • This command also allows you to modify an existing flow monitor.                  |
|        | Router(config)# flow monitor FLOW-MONITOR-1                                      |                                                                                     |
| Step 4 | description description                                                          | (Optional) Creates a description for the flow monitor.                              |
|        |                                                                                  |                                                                                     |
|        | Example:                                                                         |                                                                                     |
|        | Router(config-flow-monitor)# description Used<br>for basic ipv4 traffic analysis |                                                                                     |

1

|         | Command or Action                                                                                                    | Purpose                                                                                                    |
|---------|----------------------------------------------------------------------------------------------------|----------------------------------------------------------------------------------------------------|
| Step 5  | <pre>record {record-name   netflow-original   netflow {ipv4  <br/>ipv6} record [peer]}</pre>                          | Specifies the record for the flow monitor.                                                                                       |
|         | Example:                                                                                                    |                                                                                                    |
|         | Router(config-flow-monitor)# record FLOW-RECORD-1                                                                     |                                                                                                    |
| Step 6  | <pre>cache {entries number   timeout {active  inactive update} seconds   type {immediate   normal   permanent}}</pre> | (Optional) Modifies the flow monitor cache parameters<br>such as timeout values, number of cache entries, and the<br>cache type. |
|         | Example:                                                                                                    | • The values for the keywords associated with the <b>timeout</b> keyword have no effect when the cache type                      |
|         | Router(config-flow-monitor)# cache entries 1000                                                                       | is set to <b>immediate</b> .                                                                                                    |
| Step 7  | Repeat Step 6 as required to finish modifying the cache parameters for this flow monitor.                             |                                                                                                    |
| Step 8  | statistics packet protocol                                                                                            | (Optional) Enables the collection of protocol distribution statistics for Flexible NetFlow monitors.                             |
|         | Example:                                                                                                    |                                                                                                    |
|         | Router(config-flow-monitor)# statistics packet protocol                                                               |                                                                                                    |
| Step 9  | statistics packet size                                                                                                | (Optional) Enables the collection of size distribution statistics for Flexible NetFlow monitors.                                 |
|         | Example:                                                                                                    |                                                                                                    |
|         | Router(config-flow-monitor)# statistics packet size                                                                   |                                                                                                    |
| Step 10 | exporter exporter-name                                                                                                | (Optional) Specifies the name of an exporter that was created previously.                                                        |
|         | Example:                                                                                                    | • Refer to the "Configuring Data Export for Cisco IOS<br>Flexible NetFlow with Flow Exporters" module for                        |
|         | Router(config-flow-monitor)# exporter EXPORTER-1                                                                      | information about and instructions for configuring flow exporters.                                                               |
| Step 11 | end                                                                                                    | Exits Flexible NetFlow flow monitor configuration mode<br>and returns to privileged EXEC mode.                                   |
|         | Example:                                                                                                    |                                                                                                    |
|         | Router(config-flow-monitor)# end                                                                                      |                                                                                                    |

|         | Command or Action                                                                                      | Purpose                                                                               |
|---------|----------------------------------------------------------------------------------------------------|---------------------------------------------------------------------------------------|
| Step 12 | <pre>show flow monitor [[name] monitor-name [cache [format {csv   record   table}]][statistics]]</pre> | (Optional) Displays the status and statistics for a Flexible<br>NetFlow flow monitor. |
|         | Example:                                                                                               |                                                                                       |
|         | Router# show flow monitor FLOW-MONITOR-2 cache                                                         |                                                                                       |
| Step 13 | show running-config flow monitor monitor-name                                                          | (Optional) Displays the configuration of the specified flow monitor.                  |
|         | Example:                                                                                               |                                                                                       |
|         | Router# show flow monitor FLOW_MONITOR-1                                                               |                                                                                       |

## **Applying a Flow Monitor to an Interface**

Before it can be activated, a flow monitor must be applied to at least one interface. To activate a flow monitor, perform the following required task.

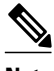

Note

When you specify the "NetFlow original" or the "NetFlow IPv4 original input" or the "NetFlow IPv6 original input" predefined record for the flow monitor to emulate original NetFlow, the Flexible NetFlow flow monitor can be used only for analyzing input (ingress) traffic.

When you specify the "NetFlow IPv4 original output" or the "NetFlow IPv6 original output" predefined record for the flow monitor to emulate the Egress NetFlow Accounting feature, the Flexible NetFlow flow monitor can be used only for analyzing output (egress) traffic.

#### **SUMMARY STEPS**

- 1. enable
- 2. configure terminal
- 3. interface type number
- **4.** {**ip** | **ipv6**} **flow monitor** *monitor-name* {**input** | **output**}
- **5.** Repeat Steps 3 and 4 to activate a flow monitor on any other interfaces in the router over which you want to monitor traffic.
- 6. end
- 7. show flow interface type number
- 8. show flow monitor name monitor-name cache format record

1

#### **DETAILED STEPS**

|        | Command or Action                                                                                                    | Purpose                                                                                     |
|--------|----------------------------------------------------------------------------------------------------|---------------------------------------------------------------------------------------------|
| Step 1 | enable                                                                                                    | Enables privileged EXEC mode.                                                               |
|        |                                                                                                    | • Enter your password if prompted.                                                          |
|        | Example:                                                                                                    |                                                                                             |
|        | Router> enable                                                                                                    |                                                                                             |
| Step 2 | configure terminal                                                                                                    | Enters global configuration mode.                                                           |
|        |                                                                                                    |                                                                                             |
|        | Example:                                                                                                    |                                                                                             |
|        | Router# configure terminal                                                                                                    |                                                                                             |
| Step 3 | interface type number                                                                                                    | Specifies an interface and enters interface configuration mode.                             |
|        | Example:                                                                                                    |                                                                                             |
|        | Router(config)# interface ethernet 0/0                                                                                        |                                                                                             |
| Step 4 | <pre>{ip   ipv6} flow monitor monitor-name {input   output}</pre>                                                             | Activates a flow monitor that was created<br>previously by assigning it to the interface to |
|        | Example:                                                                                                    |                                                                                             |
|        | Router(config-if)# ip flow monitor FLOW-MONITOR-1 input                                                                       |                                                                                             |
| Step 5 | Repeat Steps 3 and 4 to activate a flow monitor on any other interfaces in the router over which you want to monitor traffic. |                                                                                             |
| Step 6 | end                                                                                                    | Exits interface configuration mode and returns to privileged EXEC mode.                     |
|        | Example:                                                                                                    |                                                                                             |
|        | Router(config-if)# end                                                                                                    |                                                                                             |
| Step 7 | show flow interface type number                                                                                               | Displays the status of Flexible NetFlow (enabled or disabled) on the specified interface.   |
|        | Example:                                                                                                    |                                                                                             |
|        | Router# show flow interface ethernet 0/0                                                                                      |                                                                                             |
| Step 8 | show flow monitor name monitor-name cache format record                                                                       | Displays the status, statistics, and flow data in the cache for the specified flow monitor. |
|        | Example:                                                                                                    |                                                                                             |
|        | Router# show flow monitor name FLOW_MONITOR-1 cache<br>format record                                                          |                                                                                             |

# Configuration Examples for Customizing Flow Records and Flow Monitors

- Example Configuring a Permanent Flow Record Cache with a Limited Number of Flows, page 11
- Example Configuring a Customized Flow Record Cache for Monitoring IPv6 Traffic, page 12
- Example Configuring Flexible NetFlow for Monitoring MAC and VLAN Statistics, page 12
- Example Configuring Flexible NetFlow for Ingress VRF Support, page 13
- Example Configuring Flexible NetFlow for Network-Based Application Recognition, page 13
- Example Configuring Flexible NetFlow for CTS Fields, page 14

# Example Configuring a Permanent Flow Record Cache with a Limited Number of Flows

The following example is designed to monitor the type of service (ToS) field usage on all interfaces in the router. An exporter is not configured because this example is intended to be used to capture additional data for analysis on the router using the **show flow monitor** command.

This sample starts in global configuration mode:

```
1
ip cef
flow record QOS_RECORD
description UD: Flow Record to monitor the use of TOS within this router/network
match interface input
match interface output
match ipv4 tos
 collect counter packets
collect counter bytes
 exit
flow monitor QOS_MONITOR
description UD: Flow Monitor which watches the limited combinations of interface and TOS
record OOS RECORD
 cache type permanent
 cache entries 8192
                      ! 2^5 (combos of interfaces) * 256 (values of TOS)
 exit
interface ethernet0/0
ip flow monitor QOS_MONITOR input
 exit
interface ethernet0/1
ip flow monitor QOS_MONITOR input
 exit
interface ethernet0/2
ip flow monitor QOS_MONITOR input
 exit
T
interface serial2/0
ip flow monitor QOS_MONITOR input
exit
interface serial2/1
ip flow monitor QOS_MONITOR input
!
```

The display from the **show flow monitor** command shows the current status of the cache.

| Router# | show flow  | monitor | QOS_1 | IONITOR | cache     |
|---------|------------|---------|-------|---------|-----------|
| Cache   | type:      |         |       |         | Permanent |
| Cache   | size:      |         |       |         | 8192      |
| Currer  | nt entries | :       |       |         | 2         |
| High W  | Vatermark: |         |       |         | 2         |
| Flows   | added:     |         |       |         | 2         |
| Update  | es sent    | (       | 1800  | secs)   | 0         |

## Example Configuring a Customized Flow Record Cache for Monitoring IPv6 Traffic

The following example creates a customized flow record cache for monitoring IPv6 traffic.

This sample starts in global configuration mode:

```
ip cef
ipv6 cef
flow record FLOW-RECORD-2
description Used for basic IPv6 traffic analysis
match ipv6 destination address
 collect ipv6 protocol
 collect ipv6 source address
collect transport source-port
 collect transport destination-port
 collect counter bytes
 collect counter packets
collect timestamp sys-uptime first
collect timestamp sys-uptime last
flow monitor FLOW-MONITOR-2
description Used for basic IPv6 traffic analysis
record FLOW-RECORD-2
cache entries 1000
statistics packet protocol
statistics packet size
interface Ethernet0/0
 ipv6 address 2001:DB8:2:ABCD::2/48
ipv6 flow monitor FLOW-MONITOR-2 input
interface Ethernet1/0
 ipv6 address 2001:DB8:3:ABCD::1/48
ipv6 flow monitor FLOW-MONITOR-2 output
ı.
```

# Example Configuring Flexible NetFlow for Monitoring MAC and VLAN Statistics

The following example shows how to configure Flexible NetFlow for monitoring MAC and VLAN statistics.

This sample starts in global configuration mode:

```
flow record LAYER-2-FIELDS-1
match ipv4 source address
match ipv4 destination address
collect datalink dot1q vlan output
collect datalink mac source address input
collect datalink mac source address output
```

```
collect datalink mac destination address input
collect flow direction
collect counter bytes
collect counter packets
1
 exit
!
I
flow monitor FLOW-MONITOR-4
record LAYER-2-FIELDS-1
 exit
!
ip cef
interface Ethernet0/0
ip address 172.16.6.2 255.255.255.0
ip flow monitor FLOW-MONITOR-1 input
1
```

### Example Configuring Flexible NetFlow for Ingress VRF Support

The following example configures the collection of the virtual routing and forwarding (VRF) ID from incoming packets on a router by applying an input flow monitor having a flow record that collects the VRF ID as a key field.

This sample starts in global configuration mode:

```
!
flow record rm_1
match routing vrf input
match ipv4 source address
match ipv4 destination address
collect interface input
collect counter packets
!
flow monitor mm_1
record rm_1
!
interface Serial2/0
ip vrf forwarding green
ip address 172.16.2.2 255.255.252
ip flow monitor mm_1 output
!
end
```

## Example Configuring Flexible NetFlow for Network-Based Application Recognition

The following example uses Network-based Application recognition (NBAR) to create different flows for each application seen between any two IP hosts by applying a flow monitor having a flow record that collects the application name as a key field.

This sample starts in global configuration mode:

!
flow record rm\_1
match application name
match ipv4 source address
match ipv4 destination address
collect interface input
collect counter packets
!
flow monitor mm\_1

```
record rm_1
!
interface FastEthernet0/0
ip address 172.16.2.2 255.255.255.0
ip flow monitor mm_1 input
!
end
```

### Example Configuring Flexible NetFlow for CTS Fields

This following example configures the collection of the Cisco TrustSec (CTS) fields, source Security Group Tag (SGT) and destination Security Group Tag (DGT), in IPv4 traffic.

This sample starts in global configuration mode:

```
flow exporter EXPORTER-1
destination 172.16.10.2
transport udp 90
exit
flow record rm 1
match ipv4 protocol
match ipv4 source address
match ipv4 destination address
match transport source-port
match transport destination-port
match flow direction
match flow cts source group-tag
match flow cts destination group-tag
collect routing source as
collect routing destination as
collect routing source as peer
collect routing destination as peer
collect routing next-hop address ipv4
collect routing next-hop address ipv4 bgp
collect ipv4 source prefix
collect ipv4 source mask
collect ipv4 destination prefix
collect ipv4 destination mask
collect interface input
collect interface output
collect counter bytes
collect counter packets
collect timestamp sys-uptime first
collect timestamp sys-uptime last
flow monitor mm_1
record rm_1
exporter EXPORTER-1
interface FastEthernet0/0
ip address 172.16.2.2 255.255.255.0
ip flow monitor mm_1 input
1
end
```

## Where to Go Next

If you want to configure data export for Flexible NetFlow, refer to the "Configuring Data Export for Cisco IOS Flexible NetFlow with Flow Exporters" module.

If you want to configure flow sampling to reduce the CPU overhead of analyzing traffic, refer to the "Using Cisco IOS Flexible NetFlow Flow Sampling to Reduce the CPU Overhead of Analyzing Traffic" module.

I

If you want to configure any of the predefined records for Flexible NetFlow, refer to the "Configuring Cisco IOS Flexible NetFlow with Predefined Records" module.

# **Additional References**

#### **Related Documents**

| Related Topic                                                                                | Document Title                                                                                      |
|----------------------------------------------------------------------------------------------|----------------------------------------------------------------------------------------------------|
| Cisco IOS commands                                                                           | Cisco IOS Master Commands List, All Releases                                                        |
| Overview of Flexible NetFlow                                                                 | "Cisco IOS Flexible NetFlow Overview"                                                               |
| Flexible NetFlow Feature Roadmap                                                             | "Cisco IOS Flexible NetFlow Features Roadmap"                                                       |
| Emulating original NetFlow with Flexible NetFlow                                             | "Getting Started with Configuring Cisco IOS<br>Flexible NetFlow"                                    |
| Configuring flow exporters to export Flexible<br>NetFlow data.                               | "Configuring Data Export for Cisco IOS Flexible<br>NetFlow with Flow Exporters"                     |
| Configuring flow sampling to reduce the overhead of monitoring traffic with Flexible NetFlow | "Using Cisco IOS Flexible NetFlow Flow Sampling<br>to Reduce the CPU Overhead of Analyzing Traffic" |
| Configuring Flexible NetFlow using predefined records                                        | "Configuring Cisco IOS Flexible NetFlow with<br>Predefined Records"                                 |
| Using Flexible NetFlow Top N Talkers to analyze network traffic                              | "Using Cisco IOS Flexible NetFlow Top N Talkers<br>to Analyze Network Traffic"                      |
| Configuring IPv4 multicast statistics support for Flexible NetFlow                           | "Configuring IPv4 Multicast Statistics Support for<br>Cisco IOS Flexible NetFlow"                   |
| Configuration commands for Flexible NetFlow                                                  | Cisco IOS Flexible NetFlow Command Reference                                                        |
|                                                                                              |                                                                                                    |

#### Standards

| Standard | Title |
|----------|-------|
| None     |       |

#### MIBs

Γ

| MIBs Link                                                                                                    |
|----------------------------------------------------------------------------------------------------|
| To locate and download MIBs for selected<br>platforms, Cisco software releases, and feature sets,<br>use Cisco MIB Locator found at the following<br>URL: |
| http://www.cisco.com/go/mibs                                                                                                    |
|                                                                                                    |

| RFCs                                                                                                    |                                                       |
|----------------------------------------------------------------------------------------------------|-------------------------------------------------------|
| RFC                                                                                                    | Title                                                 |
| RFC 3954                                                                                                    | Cisco Systems NetFlow Services Export Version 9       |
| Technical Assistance                                                                                                    |                                                       |
| Description                                                                                                    | Link                                                  |
| The Cisco Support and Documentation website<br>provides online resources to download<br>documentation, software, and tools. Use these<br>resources to install and configure the software and<br>to troubleshoot and resolve technical issues with<br>Cisco products and technologies. Access to most<br>tools on the Cisco Support and Documentation<br>website requires a Cisco.com user ID and<br>password | http://www.cisco.com/cisco/web/support/<br>index.html |

## **Feature Information for Flexible NetFlow**

The following table provides release information about the feature or features described in this module. This table lists only the software release that introduced support for a given feature in a given software release train. Unless noted otherwise, subsequent releases of that software release train also support that feature.

Use Cisco Feature Navigator to find information about platform support and Cisco software image support. To access Cisco Feature Navigator, go to www.cisco.com/go/cfn. An account on Cisco.com is not required.

Γ

| Feature Name     | Releases    | Feature Information                                                                                                    |
|------------------|-------------|----------------------------------------------------------------------------------------------------|
| Flexible NetFlow | 12.2(33)SRC | Flexible NetFlow is introduced.                                                                                                    |
|                  | 12.2(50)SY  | Support for this feature was                                                                                                    |
|                  | 12.4(9)T    | added for Cisco 7200 series                                                                                                    |
|                  | 15.0(1)SY   | routers in Cisco IOS Release 12.2(33)SRC.                                                                                                    |
|                  | 13.0(1)51   | 12.2(33)SRC.<br>The following commands were<br>introduced or modified: cache<br>(Flexible NetFlow), clear flow<br>exporter, clear flow monitor,<br>clear sampler, collect counter,<br>collect flow, collect interface,<br>collect ipv4, collect ipv4<br>destination, collect ipv4<br>fragmentation, collect ipv4<br>section, collect ipv4 source,<br>collect ipv4 total-length, collect<br>ipv4 ttl, collect routing, collect<br>transport, collect transport tcp,<br>collect transport udp, debug<br>flow exporter, debug flow<br>monitor, debug flow record,<br>debug sampler, description<br>(Flexible NetFlow), destination,<br>dscp (Flexible NetFlow),<br>exporter, flow exporter, flow<br>monitor, flow platform, flow<br>record, ip flow monitor, match<br>flow, match interface (Flexible<br>NetFlow), match ipv4, match<br>ipv4 destination, match ipv4<br>fragmentation, match ipv4<br>section, match ipv4 source,<br>match ipv4 total-length, match<br>ipv4 ttl, match routing, match<br>transport, match transport tcp,<br>match transport udp, mode<br>(Flexible NetFlow), cecord,<br>sampler, show flow exporter,<br>show flow interface, show flow<br>monitor, show flow record,<br>sampler, show flow record,<br>sampler, s |

#### Table 1 Feature Information for Flexible NetFlow

1

| Feature Name                          | Releases                  | Feature Information                                                                                                    |
|---------------------------------------|---------------------------|----------------------------------------------------------------------------------------------------|
|                                       |                           | template data timeout,<br>transport (Flexible NetFlow).                                                                                                    |
| Flexible NetFlowIPv4 Unicast<br>Flows | 12.2(33)SRC<br>12.2(50)SY | Enables Flexible NetFlow to monitor IPv4 traffic.                                                                                                    |
|                                       | 12.4(9)T                  | Support for this feature was                                                                                                    |
|                                       | 15.0(1)SY                 | routers in Cisco IOS Release 12.2(33)SRC.                                                                                                    |
|                                       |                           | The following commands were<br>introduced or modified: collect<br>routing, debug flow record,<br>collect ipv4, collect ipv4<br>destination, collect ipv4<br>fragmentation, collect ipv4<br>section, collect ipv4 source, ip<br>flow monitor, match ipv4,<br>match ipv4 destination, match<br>ipv4 fragmentation, match ipv4<br>section, match ipv4 source,<br>match routing, record, show<br>flow monitor, show flow record. |
| Flexible NetFlowLayer 2 Fields        | 12.2(33)SRE               | Enables collecting statistics for                                                                                                    |
|                                       | 12.4(22)T                 | Layer 2 fields such as MAC<br>addresses and virtual LAN<br>(VLAN) IDs from traffic.                                                                                                    |
|                                       |                           | Support for this feature was<br>added for Cisco 7200 and 7300<br>Network Processing Engine<br>(NPE) series routers in Cisco IOS<br>Release 12.2(33)SRE.                                                                                                    |
|                                       |                           | The following commands were introduced or modified:                                                                                                    |
|                                       |                           | collect datalink dot1q vlan ,<br>collect datalink mac, match<br>datalink dot1q vlan, match<br>datalink mac.                                                                                                    |

Γ

| Feature Name                           | Releases                              | Feature Information                                                                                                    |
|----------------------------------------|---------------------------------------|----------------------------------------------------------------------------------------------------|
| Flexible NetFlowIPv6 Unicast<br>Flows  | 12.2(33)SRE<br>12.2(50)SY             | Enables Flexible NetFlow to monitor IPv6 traffic.                                                                                                    |
|                                        | 12.4(20)T<br>15.0(1)SY                | Support for this feature was<br>added for Cisco 7200 and 7300<br>Network Processing Engine<br>(NPE) series routers in Cisco IOS<br>Release 12.2(33)SRE.                                                                                                    |
|                                        |                                       | The following commands were<br>introduced or modified: collect<br>routing, debug flow record,<br>match routing, record, show<br>flow monitor, show flow record,<br>collect ipv6, collect ipv6<br>destination, collect ipv6<br>extension map, collect ipv6<br>fragmentation, collect ipv6 hop-<br>limit, collect ipv6 length, collect<br>ipv6 section, collect ipv6 source,<br>collect transport icmp ipv6,<br>ipv6 flow monitor, match ipv6,<br>match ipv6 destination, match<br>ipv6 extension map, match ipv6<br>fragmentation, match ipv6 hop-<br>limit, match ipv6 length, match<br>ipv6 section, match ipv6 source,<br>match transport icmp ipv6. |
| Flexible NetFlowIngress VRF<br>Support | 12.2(33)SRE<br>12.2(50)SY<br>15.0(1)M | Enables collecting the virtual<br>routing and forwarding (VRF) ID<br>from incoming packets on a<br>router by applying an input flow<br>monitor having a flow record that<br>collects the VRF ID as a key or a<br>nonkey field.                                                                                                    |
|                                        | 15.0(1)SY                             |                                                                                                    |
|                                        |                                       | Support for this feature was<br>added for Cisco 7200 and 7300<br>Network Processing Engine<br>(NPE) series routers in Cisco IOS<br>Release 12.2(33)SRE.                                                                                                    |
|                                        |                                       | The following commands were<br>introduced or modified: <b>collect</b><br><b>routing, match routing, option</b><br>( <b>Flexible NetFlow</b> ), <b>show flow</b><br><b>monitor.</b>                                                                                                    |

| Feature Name                                         | Releases                | Feature Information                                                                                                    |
|------------------------------------------------------|-------------------------|----------------------------------------------------------------------------------------------------|
| Flexible NetFlowNBAR<br>Application Recognition      | 15.0(1)M                | Network-based Application<br>recognition (NBAR) enables<br>creation of different flows for<br>each application seen between<br>any two IP hosts by applying a<br>flow monitor having a flow<br>record that collects the<br>application name as a key or a<br>nonkey field. |
|                                                      |                         | The following commands were introduced or modified:                                                                                                    |
|                                                      |                         | collect application name, match<br>application name, option<br>(Flexible NetFlow), show flow<br>monitor.                                                                                                    |
| TrustSec NetFlow IPv4 SGACL<br>Deny and Drop Export  | 12.2(50)SY<br>15.0(1)SY | Enables Flexible NetFlow to<br>collect Cisco Trusted Security<br>(CTS) information in IPv4 traffic.                                                                                                    |
|                                                      |                         | The following commands were<br>introduced or modified: <b>collect</b><br><b>flow, match flow, show flow</b><br><b>monitor.</b>                                                                                                    |
| TrustSec NetFlow IPv6 SGACL<br>Deny and Drop ExportS | 12.2(50)SY              | Enables Flexible NetFlow to                                                                                                    |
|                                                      | 15.0(1)SY               | (CTS) information in IPv6 traffic.                                                                                                    |
|                                                      |                         | The following commands were<br>introduced or modified: <b>collect</b><br><b>flow, match flow, show flow</b><br><b>monitor.</b>                                                                                                    |

Cisco and the Cisco logo are trademarks or registered trademarks of Cisco and/or its affiliates in the U.S. and other countries. To view a list of Cisco trademarks, go to this URL: www.cisco.com/go/trademarks. Third-party trademarks mentioned are the property of their respective owners. The use of the word partner does not imply a partnership relationship between Cisco and any other company. (1110R)

Any Internet Protocol (IP) addresses and phone numbers used in this document are not intended to be actual addresses and phone numbers. Any examples, command display output, network topology diagrams, and other figures included in the document are shown for illustrative purposes only. Any use of actual IP addresses or phone numbers in illustrative content is unintentional and coincidental.

© 2011 Cisco Systems, Inc. All rights reserved.